# Manual técnico

## Introducción:

Simple Integración de Dispositivos IO-Link de Turck (SIDI).

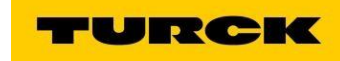

ELION, S.A. Farell, 5 - 08014 Barcelona Tel. 932 982 000 elion@elion.es - www.elion.es

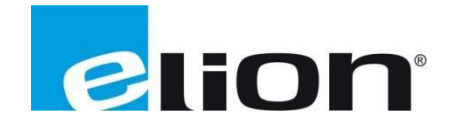

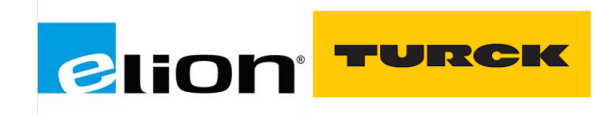

### CONTENIDO

| SIDI                                               | 3  |
|----------------------------------------------------|----|
| Integración en ProfiNet: Tia Portal                | 3  |
| Configuración de un dispositivo IO-Link genérico:  | 11 |
| Configuración de un dispositivo IO-Link especifico | 15 |

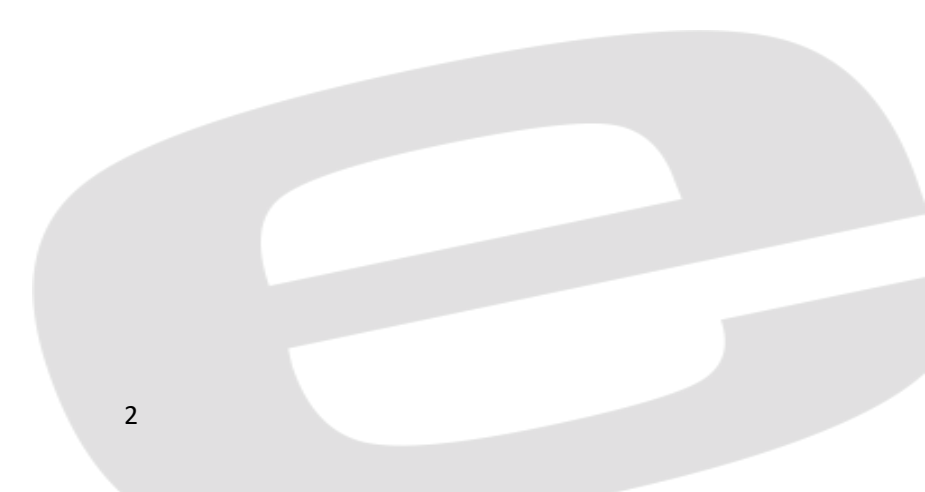

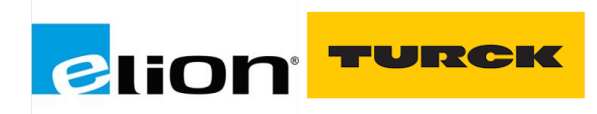

#### SIDI

SIDI está integrado en todos los maestros IO-Link de Turck de las series TBEN-L, TBEN-S y FEN20. El software contiene todos los dispositivos IO-Link de Turck y Banner Engineering. Turck también ha incluido dispositivos IO-Link de terceros fabricantes, como bloques de válvulas, en el catálogo SIDI.

#### Integración en ProfiNet: Tia Portal

Para empezar a utilizar cualquier módulo de Turck en entorno ProfiNet, deberemos instalar el archivoGSD/GSDML al software de programación.

Para ello, iremos a la web de Turck y buscaremos el por el módulo o, buscaremos directamente en Google.Dentro de la Web de Turck, buscaremos el apartado de "Configuration File" y descargaremos el archivo GSDML.

| Products → Fieldbus Technology → I/O Modules    | ÷                           |                                                                                                    |                                                                   |
|-------------------------------------------------|-----------------------------|----------------------------------------------------------------------------------------------------|-------------------------------------------------------------------|
| PRODUCT SEARCH                                  | Product TBEN-L5             | -8IOL                                                                                                    |                                                                   |
| SENSORS >                                       |                             | Compact Multiprotocol I/O Mod<br>8 IO-Link Master Channels                                                                                                    | ule for Ethernet                                                  |
| IDENTIFICATION >                                |                             | 4 Universal Digital PNP Channe<br>Diagnostics                                                                                                    | els, 2 A, Channel                                                 |
|                                                 | QZoom 2005 210 2005         | Order number: 6814017                                                                                                    |                                                                   |
| LIGHTING AND >                                  | 221128                      | <ul> <li>Integrated Ethernet switch</li> <li>2 × M12, 4-pin, D-coded Et</li> <li>7/8", 5-pin connector for pc</li> </ul>                                      | allows line topology<br>thernet fieldbus connection<br>wer supply |
| FIELDBUS TECHNOLOGY >                           |                             | <ul> <li>Glass fiber reinforced hous</li> <li>Shock and vibration tested</li> <li>Fully potted module electro</li> <li>Protection classes IP65, IP</li> </ul> | ing<br>inics<br>67, IP69K                                         |
| I/O Modules<br>PA Bus Components<br>Accessories | Product Comparison          |                                                                                                    |                                                                   |
| INTERFACE TECHNOLOGY >                          | SPECIFICATIONS DOWNLOA      | ACCESSORIES                                                                                                    | CAD                                                               |
| MACHINE SAFETY >                                | Data Sheets                 |                                                                                                    |                                                                   |
| INDUSTRIAL CONTROLS                             |                             |                                                                                                    |                                                                   |
| POWER SUPPLIES                                  | Configuration File          |                                                                                                    | <b>^</b>                                                          |
|                                                 | EDS files and Catalog files |                                                                                                    | 6479 KB                                                           |
|                                                 | GSDML files                 |                                                                                                    | 527 KB                                                            |
| VISION                                          |                             |                                                                                                    |                                                                   |
| DOWNLOADS >                                     | EPLAN Electric P8           |                                                                                                    | •                                                                 |

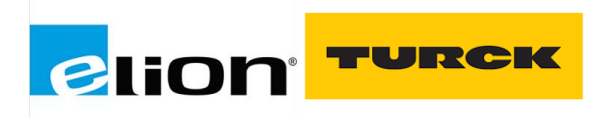

Con este archivo descargado y descomprimido, iremos a Tia Portal para añadirlo a nuestro catálogo deproductos.

Para instalar el archivo GSDML:

Abriremos Tia Portal.

Seleccionaremos el botón de Opciones, en el menú superior y "Administrar **archivos** de descripción dedispositivos" del desplegable.

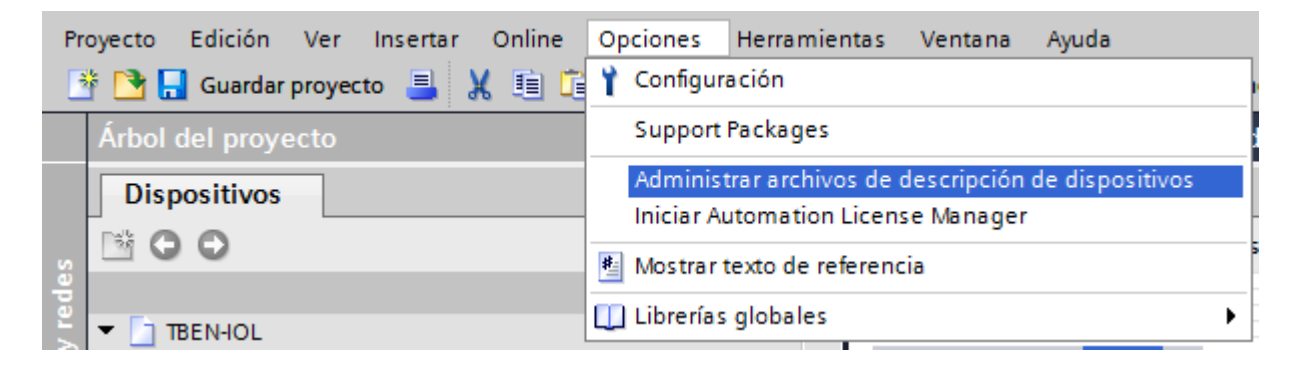

En la ventana que se abra, deberemos buscar la ruta donde hemos extraído el archivo descargado anteriormente y seleccionar los archivos que queramos instalar. Se recomienda instalar todos los archivosque contengan la carpeta para no repetir este paso más veces de las convenientes.

| dministrar archivos de descripció            | n de dispo | sitivos         |                    |                 |
|----------------------------------------------|------------|-----------------|--------------------|-----------------|
| Ruta de origen: <u>C:\Users\Uri\Desktop\</u> | OLD-UNORD  | ERED\TBEN-LG_PR | OFINET\TURCK-GSDML |                 |
| Contenido de la ruta importada               |            |                 |                    |                 |
| Archivo                                      | Versión    | Idioma          | Estado             | Información     |
| GSDML-V2.3-Turck-TBEN_LG-2016                | V2.3       | Inglés, Ale     | Ya instalado       |                 |
| GSDML-V2.3-Turck-TBEN_LG-2017                | V2.3       | Inglés, Ale     | Ya instalado       |                 |
| GSDML-V2.3-TURCK-TBEN_LG_EN1                 | V2.3       | Inglés, Ale     | Ya instalado       |                 |
|                                              |            |                 |                    |                 |
|                                              |            |                 |                    |                 |
|                                              |            |                 |                    |                 |
|                                              |            |                 |                    |                 |
|                                              |            |                 |                    |                 |
|                                              |            |                 |                    |                 |
|                                              |            |                 |                    |                 |
|                                              |            |                 |                    |                 |
| <                                            |            | 1111            |                    |                 |
|                                              |            |                 |                    |                 |
|                                              |            |                 | Borrar In          | stalar Cancelar |

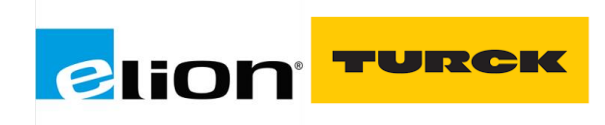

Una vez aparezca el mensaje "Ya instalado" podremos filtrar ese dispositivo en el Catálogo de productos.

| Catálogo de hardware                                                                                                    | ) <b>&gt;</b> |
|----------------------------------------------------------------------------------------------------|---------------|
| Opciones                                                                                                    |               |
| •                                                                                                    |               |
| ✓ Catálogo                                                                                                    |               |
| tben-s2-4iol                                                                                                    | irit          |
| Filtro                                                                                                    |               |
| Filtro          Filtro         Controladores         HM         Sistemas PC         Accionamientos y arrancadores         Componentes de red         Ectura y monitorización         Periferia descentralizada         Power Supplies         Dispositivos de campo         Otros dispositivos de campo         PROFINETIO         Encoders         Gateway         Image: Solution of the electronic         Murrelektronik         Phoenix Contact         Image: TURCK         Elector         Elector         Elecor |               |
| TBEN-S2-4AI                                                                                                    |               |
| TBEN-S2-4AO                                                                                                    |               |
| TBEN-S2-4IOL                                                                                                    |               |
| TBEN-Spanner                                                                                                    |               |
| 🕨 🛅 Turck                                                                                                    | ~             |
| > Información                                                                                                    |               |

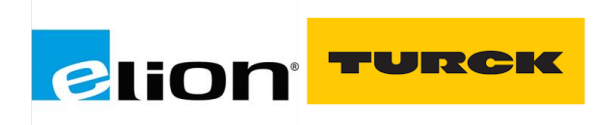

Haciendo doble clic sobre el dispositivo, se nos añadirá a la lista de dispositivos y redes de programación.

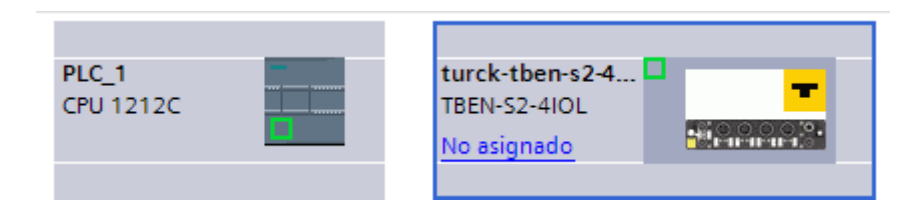

Para crear la red ProfiNet, con el protocolo ProfiNet RT deberemos hacer clic en el puerto verde del PLC yhacer clic sobre el puerto verde de nuestro módulo Turck.

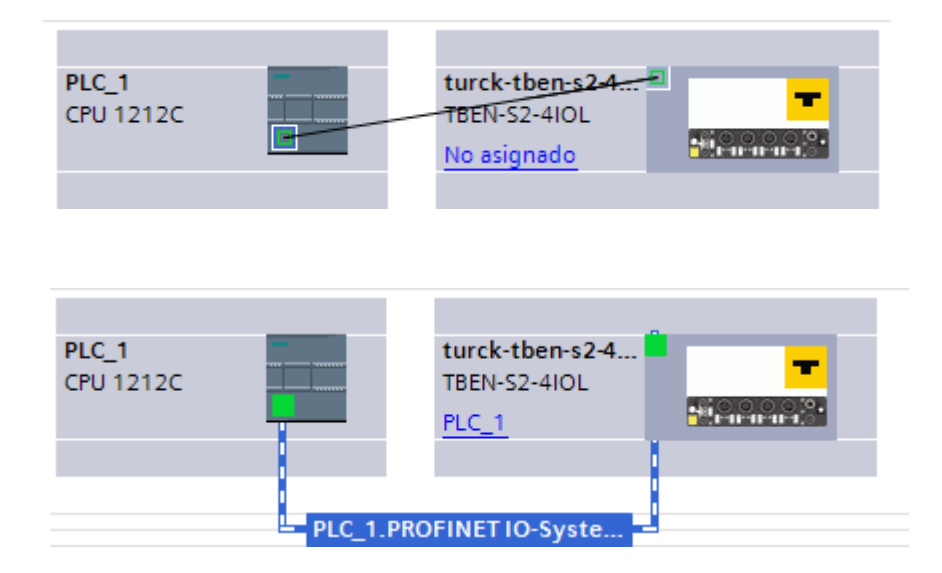

El siguiente paso, será configurar la dirección IP y el nombre ProfiNet de nuestro dispositivo *Esclavo de la redProfiNet pero Maestro de la red IO-Link.* 

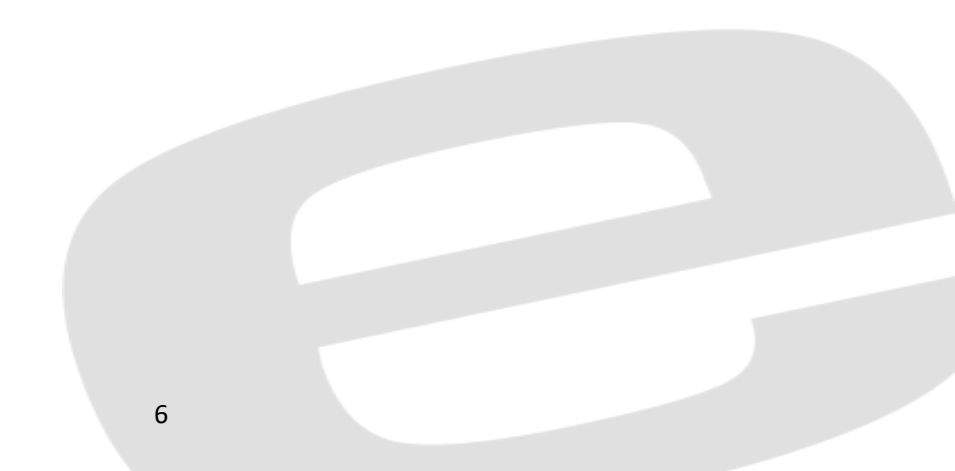

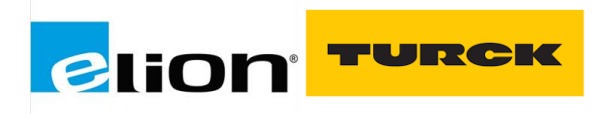

Para ello, haremos clic sobre el puerto verde del módulo y desplegaremos las "Propiedades" de este. En ese desplegable, podremos ajustar la dirección IP del módulo y el nombre ProfiNet, esta configuración, será enviada y forzada en el módulo si está dentro de la SUBRED del PLC.

| prueba_manual > D                                        | Dispositivo | os no agruj | pados 🕨 turck-  | tben-s2-  | 4iol [TE | BEN-S2     | 2-4IOL]        |                      |               |           |          |            | _∎∎×         |
|----------------------------------------------------------|-------------|-------------|-----------------|-----------|----------|------------|----------------|----------------------|---------------|-----------|----------|------------|--------------|
|                                                          |             |             |                 |           |          |            | 2              | Vista topológica     | 📥 Vist        | a de rede |          | ista de di | spositivos   |
| turck-tben-s2-4iol                                       | [TBEN-S2-41 | - 🖽 🖪       | Ľ 💪 🗆 💷         | € ±       |          | Vista      | a general      | de dispositivos      |               |           |          |            | •            |
|                                                          | W. De'      |             |                 |           | ^        | - <b></b>  | Módulo         | •                    | Back          | Slot      | Direcció | Direcció   | Tipo         |
|                                                          | unc         |             |                 |           |          | -          | ▼ turc         | k-tben-s2-4iol       | 0             | 0         | 1        | 1          | TBEN-S2-4IOL |
|                                                          |             |             |                 |           |          |            | •              | N-IO                 | 0             | 0 X1      |          |            | turck-tben-s |
|                                                          |             |             |                 |           |          |            | Bas            | c 1                  | 0             | Basic     | 14       | 12         | Basic        |
|                                                          | _           |             |                 |           | 4        |            |                | -                    | 0             | IO-Lin    |          |            |              |
|                                                          |             |             | -               |           |          |            |                |                      | 0             | IO-Lin    |          |            |              |
|                                                          |             |             |                 |           | •        |            |                |                      | 0             | IO-Lin    |          |            |              |
|                                                          | -           |             |                 |           |          |            |                |                      | 0             | IO-Lin    |          |            |              |
|                                                          |             |             |                 |           |          |            |                |                      | 0             | Diagn     |          |            |              |
|                                                          |             |             |                 |           |          |            |                |                      | 0             | IO-Lin    |          |            |              |
|                                                          | I           |             |                 |           |          |            |                |                      | 0             | Modu      |          |            |              |
| < .                                                      | > 100%      | 6           | <b>•</b>        |           |          | <          |                |                      |               |           |          |            | >            |
| turck-tben-s2-4iol [TE                                   | BEN-S2-410  | DLI         |                 |           | _        |            |                | Propiedades          | 1 Infor       | nación G  | Dia      | anóstico   |              |
| General Varial                                           | bles IO     | Constan     | tos do sistema  | To        | vtos     | ]          |                | stropiculues         |               |           |          | gnostico   |              |
|                                                          |             | Constan     | ites de sistema | 10.       | 105      | Agrega     | ar subred      |                      |               |           |          |            |              |
| <ul> <li>General</li> <li>Información do cati</li> </ul> | álogo       |             |                 |           |          | ngrege     | arsabica       |                      |               |           |          |            |              |
| <ul> <li>Interfaz PROFINET [X1]</li> </ul>               | alogo       | Proto       | colo IP         |           |          |            |                |                      |               |           |          |            |              |
| General                                                  |             | rioto       |                 |           |          |            |                |                      |               |           |          |            |              |
| Direcciones Ethern                                       | et          |             |                 |           | Ajus     | tar dire   | ección IP en   | el proyecto          |               |           |          |            |              |
| <ul> <li>Opciones avanzada</li> </ul>                    | as          |             |                 |           | Ŭ .      | D:         | atéa in 🛛      |                      | -             |           |          |            | _            |
| Opciones de inte                                         | erfaz       |             |                 |           |          | Direct     | cion ir:       | 93.168.0.2           | 50            |           |          |            | =            |
| Redundancia de                                           | medios      |             |                 |           |          | Másc.s     | subred: 2      | 55 . 255 . 255 . 0   |               |           |          |            |              |
| <ul> <li>Configuración er</li> </ul>                     | n tiem      |             |                 |           | 🗹 Sinc   | ronizar    | r los ajustes  | del router con el co | ntrolador IO  |           |          |            |              |
| Ciclo IO                                                 |             |             |                 |           | 📃 Utili  | zar rout   | iter           |                      |               |           |          |            |              |
| <ul> <li>Port 1 [X1 P1 R]</li> </ul>                     |             |             |                 |           | Dir      | ección     | router: 0      | 0 0 0                |               |           |          |            |              |
| General                                                  | -           |             |                 |           | 0        | - televiti |                | i for up diagram     |               |           |          |            |              |
| Interconexión                                            | n de pu ,   | •           |                 |           | Oren     | muraju     | ustar la ulrei | cion ir directament  | e en el ulsp  | ISTOVO    |          |            |              |
| Opciones de                                              | puerto      |             |                 |           |          |            |                |                      |               |           |          |            |              |
| Port 2 [X1 P2 R]                                         |             | PROF        | INET            |           |          |            |                |                      |               |           |          |            |              |
| Identification & Mainte                                  | enance      |             |                 | - F       |          |            |                |                      |               |           |          |            |              |
| Parámetros del módul                                     | lo          |             |                 |           | Gen      | erar au    | utomáticam     | ente el nombre del ( | dispositivo P | ROFINET   |          |            | _            |
|                                                          |             |             | Nombre del di   | spositivo | them -   |            |                |                      |               |           |          |            |              |
|                                                          |             |             | · · · · ·       | KOPINET:  | toens    |            |                |                      |               |           |          |            |              |
|                                                          |             |             | Nombre co       | nvertido: | tbens    |            |                |                      |               |           |          |            |              |
|                                                          |             |             | Número de dis   | positivo: | 1        |            |                |                      |               |           |          |            | -            |
|                                                          |             |             |                 |           |          |            |                |                      |               |           |          |            |              |
| <                                                        | >           |             |                 |           |          |            |                |                      |               |           |          |            | *            |

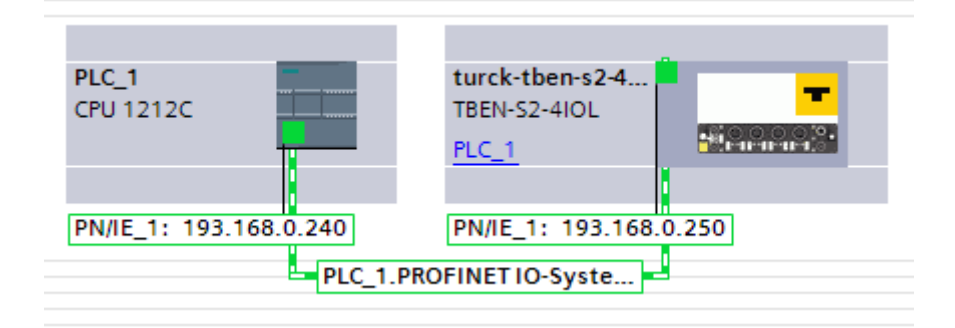

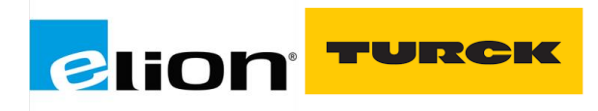

Para asegurarse de que se han escrito de manera correcta la IP y el nombre Profinet el módulo podemos acceder al Webserver del equipo i comprobar si están bien configurados. En el caso de que no concuerde con la configuración del PLC, habrá que escribirlo a través del Webserver.

| MAIN DOCUMENTATION I                                                                                                    | ODD CONFIGURATOR                                                                                                    |                                                                                                    |                                                                                                    |                                                                                             |
|----------------------------------------------------------------------------------------------------|----------------------------------------------------------------------------------------------------|----------------------------------------------------------------------------------------------------|----------------------------------------------------------------------------------------------------|---------------------------------------------------------------------------------------------|
|                                                                                                    |                                                                                                    |                                                                                                    |                                                                                                    |                                                                                             |
|                                                                                                    |                                                                                                    |                                                                                                    |                                                                                                    |                                                                                             |
| TBEN-L5-BIOL                                                                                                    | TBEN-L5-8IOL - Gateway - Par                                                                                                    | ameter                                                                                                    |                                                                                                    |                                                                                             |
| (i) Info                                                                                                    |                                                                                                    |                                                                                                    |                                                                                                    |                                                                                             |
| {Ĝ} Parameter                                                                                                    | Write Channel view Print                                                                                                    |                                                                                                    |                                                                                                    |                                                                                             |
| 👽 Diagnosis 🔥                                                                                                    | Network                                                                                                    |                                                                                                    |                                                                                                    |                                                                                             |
| & Event log                                                                                                    | Network                                                                                                    | 00-07-46-92-49-30                                                                                                    |                                                                                                    |                                                                                             |
| rla Ex./Import                                                                                                    | MAC address                                                                                                    | DOM DUOD                                                                                                    |                                                                                                    |                                                                                             |
|                                                                                                    | Addressing mode                                                                                                    | PGM-DHCP                                                                                                    |                                                                                                    | ?                                                                                           |
| Change Password                                                                                                    | Addressing method                                                                                                    | Static                                                                                                    |                                                                                                    |                                                                                             |
| E Firmware                                                                                                    | IP address                                                                                                    | 193.168.0.251                                                                                                    |                                                                                                    |                                                                                             |
|                                                                                                    | Netmask                                                                                                    | 255.255.255.0                                                                                                    |                                                                                                    |                                                                                             |
|                                                                                                    | Default gateway                                                                                                    | 0.0.0.0                                                                                                    |                                                                                                    |                                                                                             |
| Job Decementer                                                                                                    | SNMP Public Community                                                                                                    | public                                                                                                    |                                                                                                    |                                                                                             |
| ççş Parameter                                                                                                    |                                                                                                    | SET NETWORK COM                                                                                                    | FIGURATION                                                                                                    |                                                                                             |
|                                                                                                    | Set network configuration                                                                                                    | SETHERMORY CON                                                                                                    | in too wanton                                                                                                    |                                                                                             |
| ુર્¥∉ Input                                                                                                    | SNMP Private Community                                                                                                    | private                                                                                                    |                                                                                                    |                                                                                             |
| 5 <sup>†</sup> r Output                                                                                                    | LLDP status                                                                                                    | Running                                                                                                    |                                                                                                    |                                                                                             |
|                                                                                                    | LLDP MAC address 1                                                                                                    | 00:07:46:82:d9:31                                                                                                    |                                                                                                    |                                                                                             |
|                                                                                                    | LLDP MAC address 2                                                                                                    | 00:07:46:82:d9:32                                                                                                    |                                                                                                    |                                                                                             |
| TAIN DOCUMENTATION IOD                                                                                                    | DD CONFIGURATOR                                                                                                    |                                                                                                    |                                                                                                    |                                                                                             |
| TBEN-L5-BIOL                                                                                                    | DD CONFIGURATOR<br>TBEN-L5-8IOL - Gateway - Parame                                                                                                    | eter                                                                                                    |                                                                                                    |                                                                                             |
| TBEN-L5-8KOL                                                                                                    | DD CONFIGURATOR<br>TBEN-L5-8IOL - Gateway - Parame                                                                                                    | eter                                                                                                    |                                                                                                    |                                                                                             |
| TBEN-1.5-800L                                                                                                    | D CONFIGURATOR<br>TBEN-L5-8IOL - Gateway - Parame<br>Parame<br>Wite Channel view Print                                                                                                    | eter                                                                                                    |                                                                                                    |                                                                                             |
| TBEN-L5-BIOL<br>TBEN-L5-BIOL<br>TBEN-L5-BIOL<br>Parameter<br>Diagnosis A<br>Evention                                                                                                    | DD CONFIGURATOR<br>TBEN-L5-8IOL - Gateway - Parame<br>Point<br>Write Channel view Print<br>Device<br>Fieldbus configuration                                                                                                    | eter                                                                                                    |                                                                                                    |                                                                                             |
| AN DOCUMENTATION IOC<br>TBEN-L5-BIOL<br>TBEN-L5-BIOL<br>Parameter<br>Diagnosis A<br>Securit log<br>cla Ere/Inspect                                                                                                    | DD CONFIGURATOR<br>TBEN-L5-8IOL - Gateway - Parame<br>Device Print<br>Device Fieldbus configuration<br>Deactivate Modbus TCP                                                                                                    | eter                                                                                                    | v                                                                                                    | 2                                                                                           |
| DOCUMENTATION         IOC           TBEN-L5-8IOL         Info           Info         Diagnosis           Ø         Diagnosis           Ø         Event log           Import         Change Parseword                                                                                                    | DD CONFIGURATOR<br>TBEN-L5-8IOL - Gateway - Parame<br>Wite Channel view Print<br>Device<br>Fieldbus configuration<br>Deactivate Modbus TCP<br>Deactivate EtherNet/IP                                                                                                    | eter<br>no                                                                                                    | ×<br>×                                                                                                    | 9<br>2                                                                                      |
| DOCUMENTATION         IOC           TBEN-L5-8IOL         Info           Info         Diagnosis           Info         Event log           Event log         Ex- / Import           Change Password         Firmware                                                                                                    | DD CONFIGURATOR<br>TBEN-L5-8IOL - Gateway - Parame<br>Write Channel view Print<br>Device<br>Fieldbus configuration<br>Deactivate EtherNet/IP<br>Deactivate PROFINET                                                                                                    | eter<br>ne<br>ne<br>ne                                                                                                    | <b>v</b><br><b>v</b>                                                                                                    | 0                                                                                           |
| DOCUMENTATION     IOC       TBEN-L5-8IOL.     Info       Info     Event log       Image: Second Second                                                                                                    | DD CONFIGURATOR  TBEN-L5-8IOL - Gateway - Parame  Write Channel view Print  Device  Fieldbus configuration  Deactivate EtherNet/IP  Deactivate EtherNet/IP  Deactivate EtherNet/IP  Deactivate EtherNet/IP  Deactivate Server  Ethernet Is                                                                                                    | eter<br>no<br>no<br>no<br>no<br>Autonegotistion                                                                                                    | > > > > >                                                                                                    | 2<br>2<br>2<br>2                                                                            |
| DOCUMENTATION     IOC       TBEN-1.5-800L.     Info       Info     Parameter       Diagnosis     Parameter       Event log     Exc / Import       Change Password     Firmware       LOCAL I/O     A       Info     Info                                                                                                    | DD CONFIGURATOR<br>TBEN-L5-8IOL - Gateway - Parame<br>Write Channel view Print<br>Device<br>Fieldbus configuration<br>Deactivate Modbus TCP<br>Deactivate EtherNet/IP<br>Deactivate PROFINET<br>Deactivate WEB server<br>Ethernet Port 1<br>Ethernet Port 2                                                                                                    | eter<br>ne<br>ne<br>ne<br>Autonegotation<br>Autonegotation                                                                                           | > ><br>> ><br>> >                                                                                                    | 2<br>2<br>2<br>2<br>2<br>2<br>2<br>2<br>2                                                   |
| DOCUMENTATION     IOC       TBEN-L5-8IOL.     Info       Info     Event log       Event log     Event log       Ex: / Import     Change Password       Firmware     EOCAL I/O       Info     Parameter                                                                                                    | DD CONFIGURATOR  TBEN-LS-8IOL - Gateway - Parame Write Channel view Print  Device Fieldbus configuration Deactivate Modbus TCP Deactivate EtherNet/IP Deactivate PROFINET Deactivate WEB server Ethernet Port 1 Ethernet Port 2 EtherNet/IP configuration                                                                                                    | eter<br>ne<br>ne<br>Autonegotiation<br>Autonegotiation                                                                                               | > > > > > > > > > > > > > > > > > > >                                                                                                    | 0<br>0<br>0<br>0<br>0<br>0<br>0                                                             |
| DOCUMENTATION     IOC       TBEN-L5-8IOL     Info       Info     Info       Image: Diagnosis Image: Diagnosis Image:                                                                                                    | DD CONFIGURATOR  TBEN-L5-8IOL - Gateway - Parame  Write Channel view Print  Device  Fieldbus configuration  Deactivate Modbus TCP  Deactivate EtherNet/IP  Deactivate EtherNet/IP  Deactivate EtherNet/IP  Deactivate WEB server  Ethernet Port 1  Ethernet Port 2  EtherNet/IP configuration  Activate GW Control Word                                                                                                    | eter                                                                                                    | ><br>><br>><br>><br>><br>>                                                                                                    | 000000000000000000000000000000000000000                                                     |
| DOCUMENTATION     IOC       TBEN-L5-8IOL.     Info       Info     Diagnosis       Info     Event log       Event log     Event log       Ex. / Import     Change Password       Firmware     Event log       Info     Parameter       Diagnosis     Parameter       Diagnosis     Parameter                                                                                                    | DD CONFIGURATOR  TBEN-L5-8IOL - Gateway - Parame Wite Channel view Print  Device Fieldbus configuration Deactivate Modbus TCP Deactivate EtherNet/IP Deactivate EtherNet/IP Deactivate EtherNet/IP Deactivate PROFINET Deactivate WEB server Ethernet Port 1 Ethernet Port 2 EtherNetIP configuration Activate GW Control Word Activate GW Status Word                                                                                                    | eter                                                                                                    | > > > > > > > > > > > > > > > > > > >                                                                                                    |                                                                                             |
| DOCUMENTATION     DOC       TBEN-L5-8IOL     Info       Info     Diagnosis       Parameter     Diagnosis       Parameter     Event log       Event log     Event log       Event log     Event log       Event log     Event log       Event log     Event log       Diagnosis     A       Ø     Change Password       Firmware     Event log       Info     A       Info     Info       Diagnosis     A       Event log     Info       Output     Output                                                                                                    | DD CONFIGURATOR<br>TBEN-L5-8IOL - Gateway - Param.<br>Write Channel view Print<br>Device<br>Fieldbus configuration<br>Deactivate Modbus TCP<br>Deactivate EtherNet/IP<br>Deactivate EtherNet/IP<br>Deactivate EtherNet/IP<br>Deactivate PROFINET<br>Deactivate WEB server<br>Ethernet Port 1<br>Ethernet Port 2<br>EtherNetIIP configuration<br>Activate GW Control Word<br>Activate GW Status Word                                                                                                    | eter  ne ne ne Ne Autonegotiation yee yee NO                                                                                                    | ><br>><br>><br>><br>><br>><br>><br>><br>><br>><br>><br>><br>>                                                                                     | 2<br>2<br>2<br>2<br>2<br>2<br>2<br>2<br>2<br>2<br>2<br>2<br>2<br>2<br>2<br>2<br>2<br>2<br>2 |
| DOCUMENTATION     DOC       TBEN-L5-800L.     Info       Info     Exclusion       Info     Info       Event log     Exclusion       Exclusion     Exclusion       Change Password     Exclusion       Firmware     Exclusion       LOCAL I/O     Info       Info     Info       Diagnosis     Info       Info     Info       Info     Info       Output     Output                                                                                                    | DD CONFIGURATOR  TBEN-L5-8IOL - Gateway - Param  Write Channel view Print  Device Fieldbus configuration Deactivate Modbus TCP Deactivate Modbus TCP Deactivate EtherNet/IP Deactivate EtherNet/IP Deactivate PROFINET Deactivate WEB server Ethernet Prof 1 EtherNet/IP configuration Activate GW Control Word Activate GW Status Word                                                                                                    | eter  ne ne ne ne Autonegotiation Autonegotiation yes yes NO YES                                                                                     | ><br>><br>><br>><br>><br>><br>><br>><br>><br>><br>><br>>                                                                                          | 2<br>2<br>2<br>2<br>2<br>2<br>2<br>2<br>2<br>2<br>2<br>2<br>2<br>2<br>2                     |
| DOCUMENTATION     DOC       TBEN-L5-800L.     Info       Info     Parameter       Diagnosis     Parameter       Event log     Event log       Event log     Event log       Event log     Firmware       Change Password     Firmware       EOCAL VO     Info       Diagnosis     Info       Diagnosis     Input       Input     Output                                                                                                    | DD CONFIGURATOR<br>TBEN-L.5-8IOL - Gateway - Param<br>Write Channel view Print<br>Device<br>Fieldbus configuration<br>Deactivate Modbus TCP<br>Deactivate EtherNet/IP<br>Deactivate EtherNet/IP<br>Deactivate PROFINET<br>Deactivate PROFINET<br>Deactivate PROFINET<br>Deactivate WEB server<br>EtherNet/IP configuration<br>Activate GW Status Word<br>Activate GW Status Word<br>Activate GW Status Word                                                                                                    | eter  ne ne ne Ne Autonegotiation Autonegotiation yes yes NO YES disable                                                                             | ><br>><br>><br>><br>><br>><br>><br>><br>><br>><br>><br>><br>><br>><br>>                                                                           |                                                                                             |
| DOCUMENTATION     DOC       TBEN-L5-800L.     Info       Info     Parameter       Diagnosis     Image       Event log     Event log       Event log     Event log       Event log     Firmware       Change Password     Firmware       LOCAL I/O     Image       Diagnosis     Image       Diagnosis     Image       Output     Output                                                                                                    | DD CONFIGURATOR  TBEN-LS-8IOL - Gateway - Param  Write Channel view Print  Dovice Fieldbus configuration Deactivate Modbus TCP Deactivate EtherNet/IP Deactivate EtherNet/IP Deactivate PROFINET Deactivate WEB server Ethernet Port 1 EtherNet/IP configuration Activate GW Status Word Activate GW Status Word Activate QW Status Word Activate QW Status Word                                                                                                    | eter  ne ne ne ne Ne Ne Ne Ne Ne Ne Ne Ne Ne Ne Ne Ne Ne                                                                                             | > > > > > > > > > > > > > > > > > > >                                                                                                    |                                                                                             |
| DOCUMENTATION     DOC       TBEN-1.5-800L.     Info       Info     Event log       Event log     Event log       Event log                                                                                                    | DD CONFIGURATOR  TBEN-LS-8IOL - Gateway - Param Wile Channel view Print  Device Fieldbus configuration Deactivate Modbus TCP Deactivate EtherNet/IP Deactivate EtherNet/IP Deactivate PROFINET Deactivate WEB server Ethernet Port 1 EtherNet/IP configuration Activate GW Status Word Activate GW Status Word Activate QuickConnect  QuickConnect-Status Modbus TCP configuration Activation write permission                                                                                                    | eter                                                                                                    | >       >       >       >       >       >       >       >       >       >       >       >       >       >       >       >       >                 |                                                                                             |
| DOCUMENTATION     DOC       TBEN-1.5-800L.     Info       Info     Event log       Event log     Event log       Event log     Event log       Event log     Firmware       Diagnosis     Firmware       LOCAL I/O     Info       Info     Diagnosis       Info     Output                                                                                                    | DD CONFIGURATOR  TBEN-LS-8IOL - Gateway - Param  Write Channel view Print  Device Fieldbus configuration Deactivate Modbus TCP Deactivate EtherNet/IP Deactivate EtherNet/IP Deactivate EtherNet/IP Deactivate WEB server Ethernet Port 1 Ethernet Port 2 EtherNet/IP configuration Activate GW Status Word Activate GW Status Word Activate QuickConnect  QuickConnect-Status Modbus TCP configuration Activation write permission Write permission                                                                                                    | eter                                                                                                    | >     >       >     >       >     >       >     >       >     >       >     >       >     >                                                       |                                                                                             |
| DOCUMENTATION     DOCUMENTATION       TBEN-1.5-800L.       Info       Perturbation       Diagnosis       Event log       Event log       Ex: / Import       Change Password       Firmware       LOCAL I/O       Info       Parameter       Diagnosis       Sector       Info       Info       Output                                                                                                    | DD CONFIGURATOR  TBEN-LS-8IOL - Gateway - Param  Write Channel view Print  Device Fieldbus configuration Deactivate Modbus TCP Deactivate EtherNet/IP Deactivate EtherNet/IP Deactivate EtherNet/IP Deactivate PROFINET Deactivate WEB server Ethernet Port 1 EtherNet/IP configuration Activate GW Status Word Activate GW Status Word Activate QuickConnect  GuickConnect-Status  Modbus TCP configuration Activation write permission Write permission Modbus connection timeout                                                                                                    | eter                                                                                                    | > > > > > > > > > > > > > > > > > > >                                                                                                    |                                                                                             |
| DOCUMENTATION DOC<br>TBEN-1.5-8001.<br>TBEN-1.5-8001.<br>TBEN-1.5-8001.<br>TBEN-1.5-8001.<br>Chargenosis A<br>Event log<br>Ex- / Import<br>Charge Password<br>Firmware<br>LOCAL I/O A<br>Info<br>Parameter<br>Diagnosis A<br>Magnosis A<br>M | DD CONFIGURATOR  TBEN-LS-BIOL - Gateway - Param  Wite Channel view Print  Device Fieldbus configuration Deactivate Modbus TCP Deactivate EtherNet/IP Deactivate EtherNet/IP Deactivate EtherNet/IP Deactivate PROFINET Deactivate WEB server Ethernet Port 1 EtherNet/IP configuration Activate GW Control Word Activate GW Status Word Activate GW Status Word Activate GuickConnect  GuickConnect-Status Modbus TCP configuration Activation write permission Write permission Modbus connection timeout                                                                                                    | eter  Ine Ine Ine Ine Ine Ine Ine Ine Ine In                                                                                                    | >       >       >       >       >       >       >       >       >       >       >       >       >       >       >       >       >       >       > |                                                                                             |
| DOCUMENTATION IOC<br>TBEN-1.5-800.<br>TBEN-1.5-800.<br>TBEN-1.5-800.<br>Diagnosis<br>Event log<br>Event log<br>Event log<br>Ex- / Import<br>Change Password<br>Firmware<br>LOCAL VO<br>Parametor<br>Diagnosis<br>Parametor<br>Diagnosis<br>Couput                                                                                                    | DD CONFIGURATOR  TBEN-LS-BIOL - Gateway - Param  Wite Channel view Print  Device Fieldbus configuration Deactivate Modbus TCP Deactivate EtherNet/IP Deactivate EtherNet/IP Deactivate EtherNet/IP Deactivate EtherNet/IP Deactivate PROFINET Deactivate WEB server Ethernet Port 1 EtherNetIP configuration Activate GW Status Word Activate GW Status Word Activate GW Status Word Activate GW Status Word Activate CuickConnect  CuickConnect-Status Modbus TCP configuration Activation write permission Write permission Modbus connection timeout  PROFINET configuration Device name                                                         | eter  Ine Ine Ine Ine Ine Ine Ine Ine Ine In                                                                                                    | ><br>><br>><br>><br>><br>><br>><br>><br>><br>><br>><br>><br>><br>><br>><br>><br>><br>><br>>                                                       |                                                                                             |
| DOCUMENTATION IOU<br>TBEN-1.5-800.<br>TBEN-1.5-800.<br>Toto<br>Diagnosis<br>Event log<br>Event log<br>Ex- / Import<br>Change Password<br>Firmware<br>LOCAL VO<br>Paramotor<br>Diagnosis<br>Paramotor<br>Diagnosis<br>Couput                                                                                                    | DD CONFIGURATOR  TBEN-LS-BIOL - Gateway - Param  Wite Channel view Print  Device Fieldbus configuration Deactivate Modbus TCP Deactivate EtherNet/IP Deactivate EtherNet/IP Deactivate EtherNet/IP Deactivate PROFINET Deactivate WEB server Ethernet Port 1 EtherNetIP configuration Activate GW Status Word Activate GW Status Word Activate GW Status Word Activate GW Status Word Activate GW Status Word Activate OuickConnect  CuickConnect-Status Modbus TCP configuration Activation write permission Write permission Write permission Modbus connection timeout  PROFINET configuration Device name Output behavior at communication loss | eter                                                                                                    | >       >       >       >       >       >       >       >       >       >       >       >                                                         |                                                                                             |
| DOCUMENTATION     DOC       TBEN-L5-800L.     Info       Image: Parameter     Diagnosis (A)       Parameter     Parameter       Diagnosis (A)     Parameter       Change Password     Parameter       Firmware     Diagnosis (A)       Info     Parameter       Diagnosis (A)     Parameter       Diagnosis (A)     Parameter       Output     Output                                                                                                    | DD CONFIGURATOR  TBEN-L5-BIOL - Gateway - Param  Vitte Channel view Print  Davice Fieldbus configuration Deactivate Modbus TCP Deactivate EtherNet/IP Deactivate EtherNet/IP Deactivate EtherNet/IP Deactivate PROFINET Deactivate WEB server Ethernet Port 1 EtherNet/IP configuration Activate GW Status Word Activate GW Status Word Activate QuickConnect  CuickConnect-Status  Modbus TCP configuration Activation write permission Write permission Write permission Write permission Write permission Modbus connection timeout  PROFINET configuration Device name Output behavior at communication loss Deactivate all diagnostics         | eter  ne ne ne ne ne ne Ne Autonegotiation Autonegotiation yes yes yes NO YEB disable with first write access all connections 0 s foo me set to 0 ne |                                                                                                    |                                                                                             |

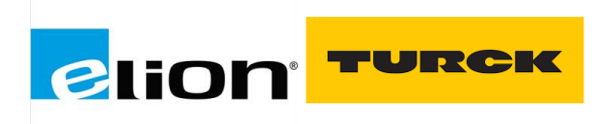

Ajustada la configuración de la red Profinet, haremos doble clic sobre el módulo para configurar cada puerto, mediante Tia Portal.

En el recuadro rojo podemos observar donde están los puertos IO-Link del módulo.

|                                                |   |           | 🚽 Vista topológ                        | ica j | 🔒 Vista de rede | s 🚺 V    | 'ista de di | spositivos   | Opciones                       |            |
|------------------------------------------------|---|-----------|----------------------------------------|-------|-----------------|----------|-------------|--------------|--------------------------------|------------|
| 🔐 🛛 turck-tben-s2-4iol [TBEN-S2-4] 💌 🔛 🔛 🛄 🔍 生 |   | Vista     | general de dispositiv                  | os    |                 |          |             |              | 0                              | Gatá       |
| <u> </u>                                       | ^ | <b>**</b> | Módulo                                 | Rack  | Slot            | Direcció | Direcció    | Тіро         | ✓ Catálogo                     | log        |
| State                                          | = |           | <ul> <li>turck-tben-s2-4iol</li> </ul> | 0     | 0               |          |             | TBEN-S2-4IOL | turck ML M                     | 1          |
| , berr                                         |   |           | PN-IO                                  | 0     | 0 X1            |          |             | turck-tben-s | Filtro Perfil: <todos></todos> | a 🗐        |
| -MCH-                                          |   |           | Basic_1                                | 0     | Basic           | 14       | 12          | Basic        | ▼ Módulo                       | 비출         |
| *                                              |   |           |                                        | 0     | IO-Link Port 1  |          |             |              | Ranner Engineering             | S          |
|                                                |   |           |                                        | 0     | IO-Link Port 2  |          |             |              | Disconstist                    | - <b>-</b> |
|                                                |   |           |                                        | 0     | IO-Link Port 3  |          |             |              | Forto AG & Co. KG              |            |
|                                                |   |           |                                        | 0     | IO-Link Port 4  |          |             |              | I lesto Ad a Co. Ka            | <b>Q</b>   |
| <b>_</b>                                       |   |           |                                        | 0     | Diagnostics     |          |             |              |                                | Ŧ          |
|                                                |   |           |                                        | 0     | IO-Link Events  |          |             |              |                                | - In       |
|                                                |   |           |                                        | 0     | Module status   |          |             |              | Module status                  | ă.         |
|                                                |   |           |                                        |       |                 |          |             |              | Parker Hanninn                 | en         |
|                                                |   |           |                                        |       |                 |          |             |              | Port configuration generic     | tas        |
|                                                |   |           |                                        |       |                 |          |             |              | Um Turck                       | 9          |
|                                                |   |           |                                        |       |                 |          |             |              | Módulo de cabecera             |            |
|                                                |   |           |                                        |       |                 |          |             |              |                                | e          |
|                                                |   |           |                                        |       |                 |          |             |              |                                |            |
|                                                |   |           |                                        |       |                 |          |             |              |                                | 100        |

Desplegaremos la carpeta "Módulo" del catálogo de Hardware para añadir los tres elementos básicos dediagnósticos y la configuración del puerto.

| Ca | tálogo de hardware 📰 🔳 🕨       |      |
|----|--------------------------------|------|
| Op | ociones                        |      |
|    |                                | Cat  |
| ¥  | Catálogo                       | álog |
| tu | rck                            | o de |
|    | Filtro Perfil: <todos></todos> | ha   |
| •  | Módulo                         | rdw  |
|    | Banner Engineering             | are  |
|    | Diagnostics                    |      |
|    | Festo AG & Co. KG              |      |
|    | IO-Link Events                 | 8    |
|    | OMUL 🔂                         | Her  |
|    | Module status                  | Tar  |
|    | Im Parker Hannifin             | nie  |
|    | Port configuration generic     | nta  |
|    | 🕨 📊 Turck                      | 0 SI |
| •  | 🛅 Módulo de cabecera           | Ĕ.   |

Haciendo doble clic sobre:

- Diagnostics
- IO-Link Events
- Module Status

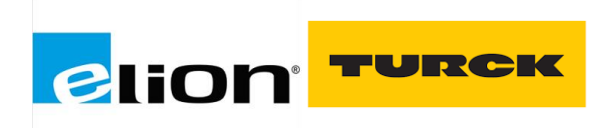

Se añadirán automáticamente al dispositivo IO-Link con sus correspondientes direcciones de entradas y salidas.

|           | 📲 Vista topológi      | ica 🚽 | Vista de rede  | s 🚺 Vi   | ista de di | spositivos     |
|-----------|-----------------------|-------|----------------|----------|------------|----------------|
| Vista g   | eneral de dispositivo | os    |                |          |            |                |
| <b>**</b> | Módulo                | Rack  | Slot           | Direcció | Direcció   | Тіро           |
|           | ▼ turck-tben-s2-4iol  | 0     | 0              |          |            | TBEN-S2-4IOL   |
|           | PN-IO                 | 0     | 0 X1           |          |            | turck-tben-s   |
|           | Basic_1               | 0     | Basic          | 14       | 12         | Basic          |
|           |                       | 0     | IO-Link Port 1 |          |            |                |
|           |                       | 0     | IO-Link Port 2 |          |            |                |
|           |                       | 0     | IO-Link Port 3 |          |            |                |
|           |                       | 0     | IO-Link Port 4 |          |            |                |
|           | Diagnostics_1         | 0     | Diagnostics    | 514      |            | Diagnostics    |
|           | IO-Link Events_1      | 0     | IO-Link Events | 68131    |            | IO-Link Events |
|           | Module status_1       | 0     | Module status  | 1516     |            | Module statu:  |

Para configurar el puerto, desplegaremos la carpeta "Port configuration generic" o las de "Turck" o "Banner Engineering" según si queremos conectar un dispositivo específico o reservar un área de memoria.

Añadir el específico o genérico, recordamos que es la opción "Parametrization via GSD" vista anteriormente. Cuando hablamos de especifico nos referimos a utilizar el GSD del equipo IO-Link. Cuando descargamos el GSD del TBEN se nos decargan también los catálogos de los sensores IO-Link de Banner y de Turck.

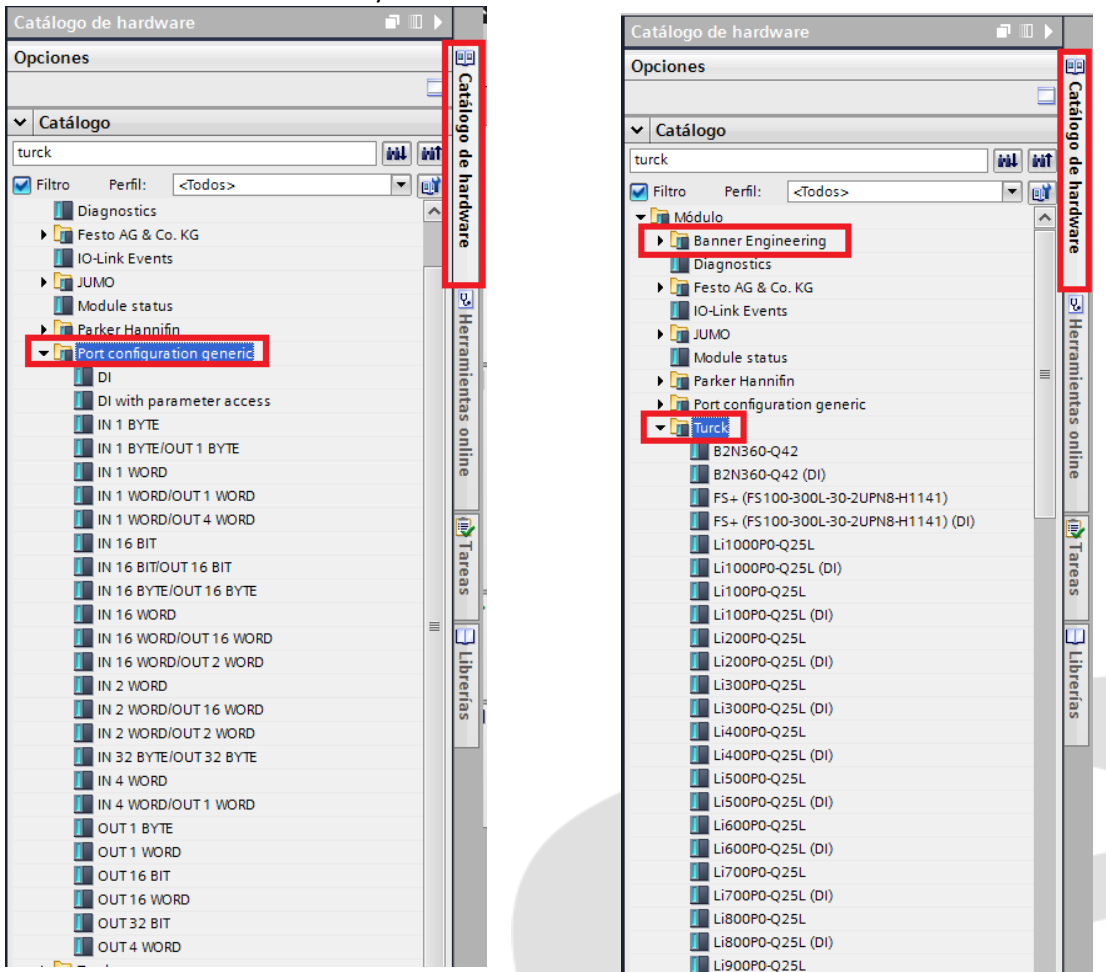

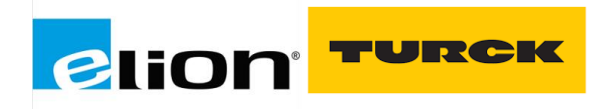

#### **Configuración de un dispositivo IO-Link genérico:**

Optaremos por la configuración de un dispositivo genérico cuando el sensor IO-Link conectado a nuestro maestro no aparezca en el catálogo de hardware del TIA Portal y no disponga de un GSDML para implementarlo, es decir, que no esté integrado en el catálogo de SIDI.

- **1** IN: Reserva 1Word de entradas para un sensor que únicamente envía una señal
- **1 IN / 1 OUT:** Reserva 1Word de entradas y 1Word de salidas por si lo que conectamos al puerto es un sensor/actuador, ej. P2L.
- **1 OUT:** Reserva 1Word de salidas para un actuador al que únicamente enviamos una señal.
- DI: Configuramos el puerto como señal de entrada digital

Podemos observar que si configuramos los puertos como **DI** el direccionamiento para ver el estado de la entrada del pin DXP y del pin C/Q.

Para las DI el direccionamiento que utilizaremos será el de Basic\_1, que va de (%IB1 a %IB4), para ver el estado de las entradas de los puertos usaremos, el Byte %IB1.

| prueba_i | manual 🕨 Dispo       | sitivos no agrupad | los 🕨 turck-tben- | s2-4iol [I | BEN-52-    | 4IOL]                             |            |            |           |             |          |           |
|----------|----------------------|--------------------|-------------------|------------|------------|-----------------------------------|------------|------------|-----------|-------------|----------|-----------|
|          |                      |                    |                   |            |            | 📲 Vista to                        | pológica   | 🔒 Vista    | de rede   | s 🛛 🚺 Vista | de dispo | sitivos   |
| turc     | k-tben-s2-4iol (TBEN | -52-41 💌 📖         | 💪 🗉 🔲 🍳 ±         |            | Vista      | general de disp                   | ositivos   | ]          |           |             |          |           |
|          |                      |                    |                   | ^          | - <u>.</u> | Módulo                            |            | Rack       | Slot      | Dirección I | Direcci  | Тіро      |
|          |                      | 22.410             |                   | =          | <b>~</b>   | <ul> <li>turck-tben-s2</li> </ul> | -4iol      | 0          | 0         |             |          | TBEN-S2   |
|          | , be                 | n'                 |                   |            | <b>~</b>   | PN-IO                             |            | 0          | 0 X1      |             |          | turck-tbe |
|          | with                 |                    |                   |            | <b>~</b>   | Basic_1                           |            | 0          | Basic     | 14          | 12       | Basic     |
|          |                      |                    |                   | _          | <b>~</b>   | DI_1                              |            | 0          | IO-Lin    |             |          | DI        |
|          |                      |                    |                   |            | ✓          | DI_2                              |            | 0          | IO-Lin    |             |          | DI        |
|          |                      |                    |                   |            | <b>~</b>   | DI_3                              |            | 0          | IO-Lin    |             |          | DI        |
|          |                      | -                  |                   |            |            | DI_4                              |            | 0          | IO-Lin    |             |          | DI        |
| prueba_i | manual 🕨 PLC_1       | [CPU 1212C DC/D    | C/DC] > Tablas c  | le observ  | ación y i  | forzado permane                   | ente 🕨 Tal | bla de obs | ervación_ | 1           |          | _ ■ ■ ×   |
|          |                      |                    |                   |            |            |                                   |            |            |           |             |          |           |
| 22       | n 📝 🔓 🖉 1            | % \$7 🌄 📬 ¶1       |                   |            |            |                                   |            |            |           |             |          |           |
| i        | Nombre               | Dirección          | Formato visualiza | Valor de   | observac   | Valor de forzado                  | 9          | Comentario | 1         |             | Co       | mentario  |
| 1        |                      | %11.0              | BOOL              | FALSE      |            |                                   |            |            |           |             |          |           |
| 2        |                      | %11.1              | BOOL              | FALSE      |            |                                   |            |            |           |             |          |           |
| 3        |                      | %11.2              | BOOL              | FALSE      |            |                                   |            |            |           |             |          |           |
| 4        |                      | %11.3              | BOOL              | FALSE      |            |                                   |            |            |           |             |          |           |
| 5        |                      | %11.4              | BOOL              | FALSE      |            |                                   |            |            |           |             |          |           |
| 6        |                      | %11.5              | BOOL              | FALSE      |            |                                   |            |            |           |             |          |           |
| 7        |                      | %11.6              | BOOL              | FALSE      |            |                                   |            |            |           |             |          |           |
| 8        |                      | %11.7              | BOOL              | FALSE      |            |                                   |            |            |           |             |          |           |

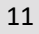

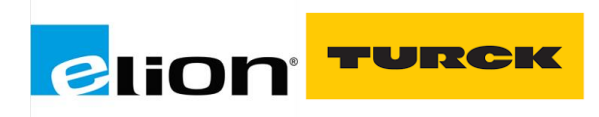

Seleccionando la casilla de Basic podemos acceder a configurar como salida el puerto DXP y configurar si se quiere hacer un reset manual en caso de exceso de corriente.

Manual reset over curr:

SI: La salida se conecta automáticamente después de una sobrecarga.

**NO**: La salida se desconecta manualmente después de una sobrecarga hasta que se dé una nueva orden de ajuste (subida y bajada).

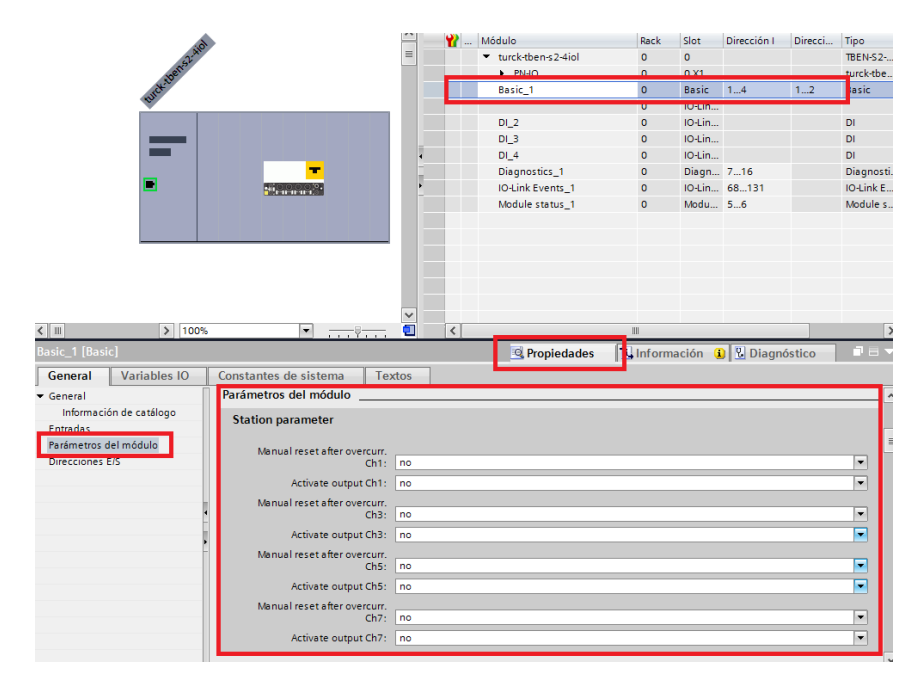

En esta captura podemos ver como alimentando a 24Vdc el pin 4 (C/Q) activamos la entrada %I1.0 del puerto 1 y alimentando a 24Vdc el pin 2 (DXP) del puerto 1, se activa la entrada %I1.1. El puerto 2 equivale al input %I1.2 y %I1.3 y así con los 4 canales del módulo.

| 1 | 12 19 10 91 | % 🖉 🍄 📬   |                   |                               |         |            |            |
|---|-------------|-----------|-------------------|-------------------------------|---------|------------|------------|
| i | Nombre      | Dirección | Formato visualiza | Valor de observac Valor de fo | rzado 🝠 | Comentario | Comentario |
| 1 |             | %I1.0     | BOOL              | TRUE                          |         |            |            |
| 2 |             | %11.1     | BOOL              | TRUE                          |         |            |            |
| 3 |             | %11.2     | BOOL              | FALSE                         |         |            |            |
| 4 |             | %I1.3     | BOOL              | FALSE                         |         |            |            |
| 5 |             | %11.4     | BOOL              | FALSE                         |         |            |            |
| 6 |             | %I1.5     | BOOL              | FALSE                         |         |            |            |
| 7 |             | %I1.6     | BOOL              | FALSE                         |         |            |            |
| 8 |             | %11.7     | BOOL              | FALSE                         |         |            |            |
| 9 |             | Agregar>  |                   |                               |         |            |            |
|   |             |           |                   |                               |         |            |            |
|   |             |           |                   |                               |         |            |            |
|   |             |           |                   |                               |         |            |            |
|   |             |           |                   |                               |         |            |            |
|   |             |           |                   |                               |         |            |            |
|   |             |           |                   |                               |         |            |            |
|   |             |           |                   |                               |         |            |            |
|   |             |           |                   |                               |         |            |            |
| < |             |           |                   |                               |         |            | >          |

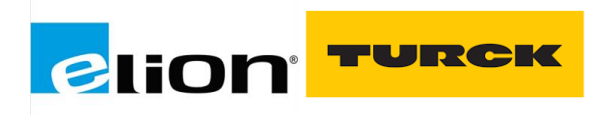

Para configurar los puertos DXP como salida digital lo haremos de la siguiente manera. Iremos a las propiedades de Basic y marcaremos como "yes" la activación de la salida del canal que nos convenga.

En este caso el direccionamiento será el de las salidas en este caso el Basic\_1 va del %QB1 al %QB2.

Para el TBEN-S2-4IOL las salidas equivalen a el pin DXP, en este caso al tener 4 puertos que cada uno de ellos tiene un pin DXP quedará de la siguiente manera: para el direccionamiento del canal 1 será la %Q1.1.

🚰 Vista topológica 🛛 🛔 Vista de redes 🛛 🛐 Vista de dispo 🗉 🕎 🌠 🔚 🛄 🍕 ± Vista general de dispositivos %Q1.3 BOOL TRUE %01.5 BOOL BOOL TRUE 1 Módulo turck-tben-s2-4io Rack Slot 0 0 Direcció.. Direcció. Тіро %Q1.7 TRUE PN-IC Basic\_1 Basic DI\_1 DI\_2 ~ IO-Lin ✓ ✓ IO-Lin ~ DI\_3 IO-Lin. ~ Diagnostics\_1 Diagn... 5...14 Diagn ~ IO-Link Events 1 IO-Lin... 68...131 IO-Link ~ 15 16 10000. 🔍 Propie stantes de sistema Text rámetros del módulo Station parameter ositivo Manual output reset after overcurr. Ch1: ama so PLC Activate output Ch1: yes ✓ ✓ ual output reset after overcurr. Ch3: ut reset after vercurr. Ch5: ivate output Ch5: yes ual output reset after overcurr. Ch7: ivate output Chi yes

(%Q1.1 =C1 DXP; %Q1.3 = C2 DXP; %Q1.5 = C3 DXP; %Q1.6 = C4 DXP)

Si forzamos las direcciones (%Q1.1; %Q1.3; %Q1.5; %Q1.6) veremos como se encienden los leds que corresponden al pin DXP de los 4 puertos.

En el caso de que tengamos un dispositivo que no esté integrado en el catálogo de SIDI, hay que configurar el puerto como dispositivo genérico. Para saber que reserva de datos tenemos que seleccionar, habrá que ir al Webserver de Turck y ver que longitud de memoria tiene el dispositivo conectado al puerto.

En el menú de IODD CONFIGURATOR del Webserver de Turck seleccionamos el puerto donde está conectado el dispositivo y en la casilla de **Process Data Input Lenght** y **Process Data Output Lenght**, podemos obtener la longitud de bits que necesita este sensor.

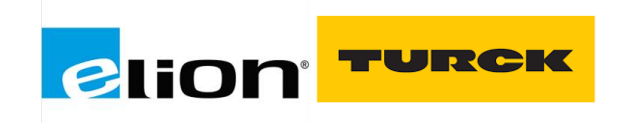

|                           | _                    |                             |                       |                               |   |  |
|---------------------------|----------------------|-----------------------------|-----------------------|-------------------------------|---|--|
| IAIN DOCUMENTATION IODD C | ONFIGURATOR          |                             |                       |                               |   |  |
|                           |                      |                             |                       |                               |   |  |
| INTERN S2-4IOL            | IODD Configurator    |                             |                       |                               |   |  |
| Port 1 - device connected |                      | \$                          | e                     |                               |   |  |
| Nort 2 - no device        | Read Write Load IODD | Websearch                   | Print                 |                               |   |  |
| 📎 Port 3 - no device      | Identification Vend  | or: Generic                 |                       |                               |   |  |
| 📎 Port 4 - no device      | Devi                 | e: Generic d                | evice                 |                               |   |  |
|                           | Process data         | 00 / 2020 05 29 //          | 2020 Worser Turek G   | mbH Co. 8 (/G)                |   |  |
|                           | Generi               | Generio IODD loaded         |                       |                               |   |  |
|                           | Active events Info   |                             |                       |                               |   |  |
| Event                     | Vendor               | Name                        |                       | Turck                         |   |  |
|                           | Event history Vendor | Vendor Text<br>Product Name |                       | www.turck.com                 |   |  |
|                           | Product              |                             |                       | RU40U-M18M-AP8X2-H1151        |   |  |
|                           | Product              | ID                          |                       | 1610094                       |   |  |
|                           | Product              | Text                        |                       | intelligent ultrasonio sensor |   |  |
|                           | Serial N             | lumber                      |                       | 00000560831-0016              |   |  |
|                           | Hardwa               | re Version                  |                       | 0000                          |   |  |
|                           | Firmwa               | re Version                  |                       | 1.4.0.0                       |   |  |
|                           | Applica              | ion Specific Tag            |                       | ···                           | - |  |
|                           | Direct p             | arameters 1: Proc           | ess Data Input Length | 10                            |   |  |
|                           | Length               | arameters 1: Proc           | ess bala Output       | 0                             |   |  |
|                           | Direct p             | arameters 1: Vend           | or ID                 | 317                           |   |  |
|                           | Direct p             | arameters 1: Devi           | æ ID                  | 263170                        |   |  |
|                           | Direct p             | arameters 1: IO-Li          | nk Version ID         | 17                            |   |  |

Al tener 16 bits en el Process data Input, para configurar este dispositivo como genérico he de añadir un espacio de memoria equivalente a los 16 bits. En este caso se ha optado por IN 1 WORD, ya que, son equivalentes. Observamos que se nos reservara la %IB132 y la %IB133, es decir la %IW132.

|                                                                     | 🛃 Vista topológica                     | 📥 Vista     | a de rede | s 🛛 👔 Vista | a de dispo | ositivos  | Opciones                                       |            |  |  |  |
|---------------------------------------------------------------------|----------------------------------------|-------------|-----------|-------------|------------|-----------|------------------------------------------------|------------|--|--|--|
| turck-tben-s2-4iol [TBEN-52-4 💌 🔡 🧱 🔛 🛄 🔍 🛨 📑 🚺 Vista               | general de dispositivos                |             |           |             |            |           | C                                              | 1 a        |  |  |  |
|                                                                     | Módulo                                 | Back        | Slot      | Dirección I | Direcci    | Tino      | ✓ Catálogo                                     | ٦ <u>ق</u> |  |  |  |
| 2,30                                                                | <ul> <li>turck-tben-s2-4iol</li> </ul> | 0           | 0         |             |            | TBEN-S2   | turck ML M                                     | 12         |  |  |  |
| agiff a                                                             | PN-IQ                                  | 0           | 0 X1      |             |            | turck-the |                                                | <u> </u>   |  |  |  |
| 12 M                                                                | Basic 1                                | 0           | Basic     | 14          | 12         | Basic     | Filtro Perhi: <todos></todos>                  | 18         |  |  |  |
|                                                                     | IN 1 WORD 1                            | 0           | IO-Lin    | 132133      |            | IN 1 WORD | ▼ Li Módulo                                    | N.         |  |  |  |
|                                                                     | 012                                    | 0           | IO-Lin    |             |            | DI        | Diagnostics                                    | 2          |  |  |  |
|                                                                     | DI 3                                   | 0           | IO-Lin    |             |            | DI        | IO-Link Events                                 |            |  |  |  |
|                                                                     | DI_4                                   | 0           | IO-Lin    |             |            | DI        | Module status                                  | 01         |  |  |  |
|                                                                     | Diagnostics 1                          | 0           | Diagn     | 716         |            | Diagnosti | <ul> <li>Port configuration generic</li> </ul> | 12         |  |  |  |
|                                                                     | IO-Link Events 1                       | 0           | IO-Lin    | 68131       |            | IO-Link E | DI                                             | en         |  |  |  |
|                                                                     | Module status_1                        | 0           | Modu      | 56          |            | Module s  | DI with parameter access                       | a a        |  |  |  |
|                                                                     |                                        |             |           |             |            |           | IN 1 BYTE                                      | ien        |  |  |  |
|                                                                     |                                        |             |           |             |            |           | IN 1 BYTE/OUT 1 BYTE                           | tas        |  |  |  |
|                                                                     |                                        |             |           |             |            |           | IN 1 WORD                                      | 9          |  |  |  |
|                                                                     |                                        |             |           |             |            |           | IN 1 WORD/OUT 1 WORD                           | 15         |  |  |  |
|                                                                     |                                        |             |           |             |            |           | IN 1 WORD/OUT 4 WORD                           | •          |  |  |  |
|                                                                     |                                        |             |           |             |            |           | IN 16 BIT                                      |            |  |  |  |
| ~                                                                   |                                        |             |           |             |            |           | IN 16 BIT/OUT 16 BIT                           |            |  |  |  |
| III > 100% 🔹 🛶 🐖 💶 <                                                |                                        | 11          |           |             |            | >         | IN 16 BYTE/OUT 16 BYTE                         | 1          |  |  |  |
|                                                                     | O Propiedades                          | 1 Infor     | mación    | 2 Diagné    | Setico     |           | IN 16 WORD                                     | rea        |  |  |  |
|                                                                     | - Topledades                           | 1.54        | macrom    | 1 Stagin    | Jauco      |           | IN 16 WORD/OUT 16 WORD                         | 5          |  |  |  |
| Seneral Referencias cruzadas Compilar                               |                                        |             |           |             |            |           | IN 16 WORD/OUT 2 WORD                          |            |  |  |  |
| Mostrar todos los avisos                                            |                                        |             |           |             |            |           | IN 2 WORD                                      |            |  |  |  |
|                                                                     |                                        |             |           |             |            |           | IN 2 WORD/OUT 16 WORD                          | I.F.       |  |  |  |
| laterate                                                            | 1                                      | den 10      |           |             |            |           | IN 2 WORD/OUT 2 WORD                           | ren        |  |  |  |
| Mensaje                                                             | ira r rei                              | cna n       | ora       |             |            |           | IN 32 BYTE/OUT 32 BYTE                         | as         |  |  |  |
| La configuración naroware no se na cargado porque esta actualizada. | 21                                     | /04/2021 10 | 0:30:47   |             |            | ^         | IN 4 WORD                                      |            |  |  |  |
| El software no se na cargado porque esta actualizado.               | 21                                     | 10412021 1  | 0:30:47   |             |            |           | IN 4 WORD/OUT 1 WORD                           |            |  |  |  |
| Configuración naroware                                              | 21                                     | /04/2021 10 | 0:50:47   |             |            |           | OUT 1 BYTE                                     |            |  |  |  |
| operación de carga finalizada (errores: 0, advertencias: 0).        | 21                                     | 104/2021 1  | 0:30:49   |             |            |           | UT 1 WORD                                      |            |  |  |  |
| Conectado con PLC_1 a traves de la dirección IP =193.168.0.240.     | 21                                     | 104/2021 1  | 0:30:51   |             |            |           | UT 16 BIT                                      |            |  |  |  |
| Conexion con PLC_1 desconectada.                                    | 21                                     | /04/2021 1  | 0:33:10   |             |            |           | UT 16 WORD                                     |            |  |  |  |

|                                                          |            |           | 🚽 Vista topológ                        | jica  | 📥 Vista    | de rede  | s 🛛 🚺 Vist  | a de disp | ositivos  |
|----------------------------------------------------------|------------|-----------|----------------------------------------|-------|------------|----------|-------------|-----------|-----------|
| 🔐 🛛 turck-tben-s2-4iol [TBEN-S2-4i 💌 📖 🕎 🔛 🛄 🔍 生         |            | Vista g   | eneral de dispositiv                   | os    |            |          |             |           |           |
|                                                          | <u>^</u>   | <b>**</b> | Módulo                                 |       | Rack       | Slot     | Dirección I | Direcci   | Тіро      |
| SLAP                                                     | ≡          | <b>~</b>  | <ul> <li>turck-tben-s2-4iol</li> </ul> |       | 0          | 0        |             |           | TBEN-S2   |
| ipert                                                    |            | <b>~</b>  | PN-IO                                  |       | 0          | 0 X1     |             |           | turck-tbe |
| with                                                     |            | <b>~</b>  | Basic 1                                |       | 0          | Basic    | 14          | 12        | Basic     |
| <b>v</b>                                                 |            | ✓         | IN 1 WORD_1                            |       | 0          | IO-Lin   | 132133      |           | IN 1 WORD |
| prueba_manual 		 PLC_1 [CPU 1212C DC/DC/DC] 		 Tablas de |            | ción y fo | rzado permanente                       | Table | a de obs   | ervación | _1          |           | _ ■ ■ ×   |
|                                                          |            |           |                                        |       |            |          |             |           |           |
| 🔊 🔮 🍂 🕪 🕼 🕫 🧏 🧏 🚏 🚏                                      |            |           |                                        |       |            |          |             |           |           |
| i Nombre Dirección Formato visualiza V                   | alor de ob | oservac   | ′alor de forzado 🛛 🐬                   | C     | lomentario | <b>)</b> |             | C         | omentario |
| 1 DEC 4                                                  | 49         |           |                                        |       |            |          |             |           |           |
| 2 <a>Agregar&gt;</a>                                     |            |           |                                        |       |            |          |             |           |           |

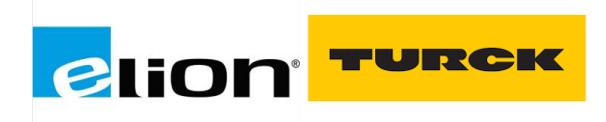

De esta manera podemos obtener el valor de los 16 bits de entrada añadiendo la %IW132 a una tabla de observación y forzado para ver el resultado del Process Data Input.

Seleccionando el módulo (IN / OUTS o específico) y desplegando el menú de "Propiedades" podremosconfigurar los mismos parámetros que podemos encontrar en el Webserver.

|                                |                             |            | 🚰 Vista topologica                     | 📩 Vista | a de rede | s Vist      | ta de disp | ositivos   |
|--------------------------------|-----------------------------|------------|----------------------------------------|---------|-----------|-------------|------------|------------|
| turck-tben-s2-4iol [TBEN-S2-4] | 🗉 🖽 🔏 🖽 🛄 🍳 ± 🕴             |            | Vista general de dispositivos          |         |           |             |            |            |
|                                |                             | <u> </u>   | \Upsilon Módulo                        | Rack    | Slot      | Dirección I | Direcci    | Тіро       |
| 2:40                           |                             | -          | <ul> <li>turck-tben-s2-4iol</li> </ul> | 0       | 0         |             |            | TBEN-S2    |
| Jen'                           |                             |            | PN-IO                                  | 0       | 0 X1      |             |            | turck-tbe  |
| wetze                          |                             |            | Basic_1                                | 0       | Basic     | 14          | 12         | Basic      |
| w l                            |                             |            | IN 1 WORD_1                            | 0       | IO-Lin    | 132133      |            | IN 1 WORD  |
|                                |                             |            | DI_2                                   | 0       | IO-Lin    |             |            | DI         |
|                                |                             | -          | DI_3                                   | 0       | IO-Lin    |             |            | DI         |
|                                |                             | 4          | DI_4                                   | 0       | IO-Lin    |             |            | DI         |
| -                              |                             | -          | Diagnostics_1                          | 0       | Diagn     | 716         |            | Diagnosti. |
| -                              | Concernent 1                | -          | IO-LINK Events_1                       | 0       | IO-Lin    | 68131       |            | IO-LINK E  |
|                                |                             |            | Module status_1                        | U       | MOOU      | 56          |            | Module s   |
|                                |                             |            |                                        |         |           |             |            |            |
|                                |                             |            |                                        |         |           |             |            |            |
|                                |                             |            |                                        |         |           |             |            |            |
|                                |                             |            |                                        |         |           |             |            |            |
|                                |                             |            |                                        |         |           |             |            |            |
|                                |                             | ~          |                                        |         |           |             |            |            |
| < Ⅲ > 100%                     | ▼                           | •          | <                                      |         |           |             |            | >          |
| IN 1 WORD_1 [IN 1 WORD]        |                             |            | <b>Q</b> Propiedades                   | Infor   | mación    | 🛛 🖁 Diagn   | óstico     | ∎∎▼        |
| General Variables IO           | Constantes de sistema       | rtos       |                                        |         |           | 1           |            |            |
| - Conoral                      |                             |            |                                        |         |           |             |            | _          |
| Información de catálogo        | Parámetros del módulo       |            |                                        |         |           |             |            |            |
| Entradas                       | Station parameter           |            |                                        |         |           |             |            |            |
| Parámetros del módulo          | Station parameter           |            |                                        |         |           |             |            |            |
| Direcciones E/S                | Operation mode:             | IO-Link w  | ithout validation                      |         |           |             |            |            |
|                                | Data storage mode:          | deactivat  | ted, clear                             |         |           |             |            |            |
|                                | Cycle time:                 | automati   | ic                                     |         |           |             |            |            |
| 4                              | Revision:                   | automati   | ic                                     |         |           |             |            |            |
|                                | Activate Ouick Start-Up:    | no         |                                        |         |           |             |            |            |
|                                | Process input data invalid: | diagnost   | ic generated                           |         |           |             |            |            |
|                                | Deactivate diagnostics:     | notificati | ons and warnings                       |         |           |             |            |            |
|                                | Vendor ID:                  | 0          |                                        |         | _         |             |            |            |
|                                |                             |            |                                        |         |           |             |            |            |
|                                | Device ID:                  | 0          |                                        |         |           |             |            |            |
|                                | Device ID:                  | 0          |                                        |         |           |             |            |            |

#### Configuración de un dispositivo IO-Link especifico

Cuando nuestro dispositivo IO-Link si aparezca en el catálogo de hardware del TIA Portal y disponga de un GSDML para implementarlo, tenemos que seleccionar el dispositivo concreto desde el catálogo de hardware y arrástralo al puerto IO-Link al que esté conectado.

Para buscar el dispositivo de Turck hay que ir a catalogo de hardware y en la carpeta de Turck seleccionar el dispositivo IO-Link.

Estos catálogos (SIDI) se importan cuando instalamos el GSDML de un maestro IO-Link de Turck.

- Seleccionaremos el modelo del dispositivo conectado en ese puerto.

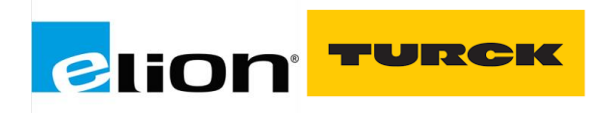

|                                                        | <table-cell-rows> Vista topológica</table-cell-rows> | 🚠 Vi   | sta de redes   | 🛐 Vista d | e dispos | itivos  | Opciones                          |              |  |  |  |
|--------------------------------------------------------|------------------------------------------------------|--------|----------------|-----------|----------|---------|-----------------------------------|--------------|--|--|--|
| 🔐 🔃 turck-tben-s2-4iol [TBEN-S2-4i 💌 📰 🔛 🔛 🔛 🛄 🔍 ± 🔤 🚺 | íista general de dispositivo                         | os     |                |           |          |         |                                   | Cata         |  |  |  |
|                                                        | 🖞 Módulo                                             | Rack   | Slot           | Direcció  | Direcció | Tipo    | ✓ Catálogo                        | log          |  |  |  |
| 2. Mile                                                | <ul> <li>turck-tben-s 2-4iol</li> </ul>              | 0      | 0              |           |          | TBEN-S  | turck init                        | l a          |  |  |  |
| , ben                                                  | PN-IO                                                | 0      | 0 X1           |           |          | turck-t | Filtro Perfil: <todos></todos>    | 8            |  |  |  |
| nick"                                                  | Basic 1                                              | 0      | Basic          | 14        | 12       | Basic   | PC-xxx-2UPN8X-family              | rdv          |  |  |  |
| ·                                                      | RU40U-M18M-AP8                                       | 0      | IO-Link Port 1 | 132133    |          | RU40U   | PC-xxx-2UPN8X-family (DI)         | Var          |  |  |  |
|                                                        |                                                      | 0      | IO-Link Port 2 |           |          |         | PS-xxx-2UPN8X-family              | <sup>°</sup> |  |  |  |
|                                                        |                                                      | 0      | IO-Link Port 3 |           |          |         | PS-xxx-2UPN8X-family (DI)         |              |  |  |  |
|                                                        | Diagnostics 1                                        | 0      | Disgnostics    | 5 14      |          | Diagno  | PS-xxx-LI2UPN8X-Family            | 8            |  |  |  |
|                                                        | IO-Link Events 1                                     | 0      | IO-Link Events | 68 131    |          | IO-Link | PS-xxx-LI2UPN8X-family (DI)       | leri         |  |  |  |
|                                                        | Module status 1                                      | 0      | Module status  | 15 16     |          | Module  | PS-xxx-LUUPN8X-family             | ram          |  |  |  |
|                                                        | income status_1                                      | Ŭ      | module status  |           |          |         | PS-xxx-LUUPN8X-family (DI)        | lier         |  |  |  |
|                                                        |                                                      |        |                |           |          |         | RI360P0-QR24M0-IOLX2-H1141        | Ita          |  |  |  |
|                                                        |                                                      |        |                |           |          |         | RU130U-M18E-LIU2PN8X2T-H1151      | s            |  |  |  |
|                                                        |                                                      |        |                |           |          |         | RU130U-M18E-LIU2PN8X2T-H1151 (DI) | 르            |  |  |  |
|                                                        | 1                                                    |        |                |           |          |         | RU300U-M30E-LIU2PN8X2T-H1151      | ne           |  |  |  |
|                                                        |                                                      |        |                |           |          | /       | RU300U-M30E-LIU2PN8X2T-H1151 (DI) |              |  |  |  |
| RU40U-M18M-AP8X2-H1151_1 [RU40U-M18M-AP8X2-H1151]      | S Propiedades                                        | L Info | ormación 追 🛛   | Diagnóst  | ico      |         | RU40U-M18E-LIU2PN8X2T-H1151       |              |  |  |  |
| General Variables IO Constantes de sistema Textos      |                                                      |        |                |           |          |         | RU40U-M18E-LIU2PN8X2T-H1151 (DI)  | H            |  |  |  |
| ✓ General     Parámetros del módulo                    |                                                      |        |                |           |          | ^       | RU40U-M18M-AP8X2-H1151            | reas         |  |  |  |

Seleccionando el módulo (RU40U-M18-AP8X2) y desplegando el menú de "Propiedades" podremos configurar los mismos parámetros acceder a la parametrización del sensor en cuestión.

Por una parte, tenemos los parámetros de estación y también los parámetros del propio funcionamiento del sensor.

|                                                                                |                                                              |                           | 🖉 Vista topológica                                                | 📩 Vista de redes                                                                                                    | 🛿 🙀 Vista de disp                                   | ositivos                                   |
|--------------------------------------------------------------------------------|--------------------------------------------------------------|---------------------------|-------------------------------------------------------------------|----------------------------------------------------------------------------------------------------|-----------------------------------------------------|--------------------------------------------|
| turck-tben-s2-4iol [TBEN-S2-4I 🔻                                               | ) 🖽 🖭 🍊 🗄 🔲 🍳 ±                                              | Vista                     | general de dispositiv                                             | os                                                                                                    |                                                     |                                            |
| verketersteller<br>verketersteller<br>RU40U-M18M-AP8X2-H1151_1                 | 100% 💌                                                       |                           | Módulo<br>turck-tben-s2-4iol<br>PN-40<br>Basic_1<br>RU40U-M18MAP8 | Rack         Slot           0         0           0         0 ×1           0         Basic           0         IO-Link Port 1           0         IO-Link Port 3           III         Información | Direcció Direcc<br>14 12<br>132133<br>U Diagnóstico | ió Tipo<br>TBE A<br>turc H<br>Basic<br>RU4 |
| General Variables IO                                                           | Constantes de sistema Tex                                    | ctos                      |                                                                   |                                                                                                    |                                                     |                                            |
| <ul> <li>General</li> <li>Información de catálogo</li> <li>Entradas</li> </ul> | Parámetros del módulo<br>Station parameter                   |                           |                                                                   |                                                                                                    |                                                     |                                            |
| Parámetros del módulo                                                          | Operation mode:                                              | IO-Link with compatible   | device                                                            |                                                                                                    |                                                     |                                            |
| Directiones Ers                                                                | Data storage mode:                                           | deactivated, clear        |                                                                   |                                                                                                    |                                                     | ~                                          |
|                                                                                | Cycle time:                                                  | automatic                 |                                                                   |                                                                                                    |                                                     | -                                          |
|                                                                                | Activate Quick Start-Up:                                     | yes                       |                                                                   |                                                                                                    |                                                     | •                                          |
|                                                                                | Process input data invalid:                                  | diagnostic generated      |                                                                   |                                                                                                    |                                                     |                                            |
|                                                                                | Deactivate diagnostics:                                      | notifications and warning | ngs                                                               |                                                                                                    |                                                     | •                                          |
|                                                                                | Input data mapping:                                          | direct                    |                                                                   |                                                                                                    |                                                     | •                                          |
|                                                                                | Output data mapping:                                         | direct                    |                                                                   |                                                                                                    |                                                     | -                                          |
|                                                                                | Vendor ID:                                                   |                           |                                                                   |                                                                                                    |                                                     |                                            |
| •                                                                              | Device ID:                                                   | 263170                    |                                                                   |                                                                                                    |                                                     |                                            |
|                                                                                | Device parametrization via<br>GSD:                           | active                    |                                                                   |                                                                                                    |                                                     | •                                          |
|                                                                                | Device parameter                                             |                           |                                                                   |                                                                                                    |                                                     |                                            |
|                                                                                | moving Average Filter:                                       | 1                         |                                                                   |                                                                                                    |                                                     | •                                          |
|                                                                                | Mode:                                                        | Window Mode               |                                                                   |                                                                                                    |                                                     | •                                          |
|                                                                                | Temperature Compensation:                                    | Internal                  |                                                                   |                                                                                                    |                                                     | •                                          |
|                                                                                | Unit For Temperature Value:                                  | ´C                        |                                                                   |                                                                                                    |                                                     | -                                          |
|                                                                                | Temperature Value For External<br>Temperature Compensation [ | 250                       |                                                                   |                                                                                                    |                                                     |                                            |
|                                                                                | Application Specific Tag:                                    |                           |                                                                   |                                                                                                    |                                                     | ~                                          |

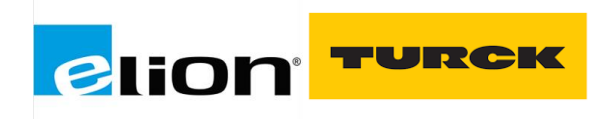

Para ver cómo están estructurados los datos de proceso del sensor tenemos que ir al Webserver del maestro IO-Link , en el menú de IODD Configurator en el apartado de Process Data Structure, encontraremos como está estructurado el sensor.

| MAIN DOCUMENTATION                                                                       | DD CONFIGURATOR                | ]                                                                                                    |     |
|------------------------------------------------------------------------------------------|--------------------------------|----------------------------------------------------------------------------------------------------|-----|
| INTERN \$2-4IOL<br>Port 1 - device connected<br>Port 2 - no device<br>Port 3 - no device | IODD Config<br>Read Write      | gurator 양 문화<br>양 문화<br>Unlink IODD Print<br>Vendor: Turck                                                                                                    |     |
| Port 4 - no device                                                                       | Parameter                      | Device: RU40U-M18M-AP8X2-H1151 ML<br>ultrasonic sensor maximum sensing range 40 cm M18 housing 1 switching output<br>V01.0114 / 2017-10-27 (© 2013-2017, Werner Turck GmbH Co. & KG)<br>Process data structure | MIS |
|                                                                                          | Observe<br>Process data        | Process data in         Offset Length Type           Name         0         1         BooleanT           Process Data: Process Value         1         15         UntegerT                                     |     |
|                                                                                          | Processdata<br>Structure       | ]                                                                                                    |     |
|                                                                                          | Active events<br>Event history |                                                                                                    |     |
|                                                                                          | Connections                    |                                                                                                    |     |

En este caso tenemos 1 bit para el Switch state output y 15 bits para el dato de proceso.

| 15            | 14                     | 13 | 12 | 11 | 10 | 9 | 8 | 7 | 6 | 5 | 4 | 3 | 2 | 1 | 0 |
|---------------|------------------------|----|----|----|----|---|---|---|---|---|---|---|---|---|---|
|               | Process Value OUTPUT 1 |    |    |    |    |   |   |   |   |   |   |   |   |   |   |
| Byte 1 Byte 0 |                        |    |    |    |    |   |   |   |   |   | 0 |   |   |   |   |
|               | Word 0                 |    |    |    |    |   |   |   |   |   |   |   |   |   |   |

Y de esta manera que mostramos a continuación obtenemos el valor de los datos de proceso. -%IW132 leemos el Process data completo que será el valor útil del sensor. -%I133.0 equivaldrá al estado de la salida 1.

|          |                      |                       |                   |                   | 0           |                                                              | 9.00  000                             |                                              |                          |          |                                             |
|----------|----------------------|-----------------------|-------------------|-------------------|-------------|--------------------------------------------------------------|---------------------------------------|----------------------------------------------|--------------------------|----------|---------------------------------------------|
| de turck | -tben-s2-4iol [TBEN- | 52-4I 🔻 🖽 🗮           | t 🍊 🗄 🔲 🍳 ±       |                   | Vista g     | eneral de disp                                               | ositivos                              |                                              |                          |          |                                             |
|          | UNCONTRACTOR         | pers <sup>2,401</sup> |                   |                   |             | Módulo<br>▼ turck-tben-s<br>▶ PN-IO<br>Basic 1<br>RU40U-M18N | Raci<br>2-4iol 0<br>0<br>0<br>M-AP8 0 | Slot<br>0<br>0 X1<br>Basic<br>IO-Link Port 1 | Direcció<br>14<br>132133 | Direcció | Tipo<br>TBEN-S<br>turck-t<br>Basic<br>RU40U |
| prueba_n |                      | [CPU 1212C DC         |                   |                   |             |                                                              |                                       |                                              |                          |          | ∎∎×                                         |
| 2 2 s    | 2 🕼 Lo 🕫 1           | t 🖉 陀 😋 1             |                   |                   |             |                                                              |                                       |                                              |                          |          |                                             |
| i        | Nombre               | Dirección             | Formato visualiza | Valor de observac | Valor de fo | orzado 🗲                                                     | Comen                                 | nentario                                     |                          |          | ario de v                                   |
| 1        |                      | %IW132                | DEC               | 667               |             |                                                              |                                       |                                              |                          |          |                                             |
| 2        |                      | %1133.0               | BOOL              | TRUE              |             |                                                              |                                       |                                              |                          |          |                                             |

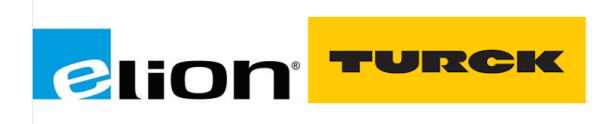

Esta asignación es debida a la parametrización de direct, que hemos seleccionado anteriormente.

|                                                      | ۵              |        |                         |          |                      |                            | - turex-tuerrsz-+i0i | v    | 0              |         |      | IULIN-3  |  |  |  |
|------------------------------------------------------|----------------|--------|-------------------------|----------|----------------------|----------------------------|----------------------|------|----------------|---------|------|----------|--|--|--|
|                                                      | ben            |        |                         |          |                      |                            | PN-IO                | 0    | 0 X1           |         |      | turck-t. |  |  |  |
|                                                      | - Wet          |        |                         |          |                      |                            | Basic_1              | 0    | Basic          | 14      | 12   | Basic    |  |  |  |
|                                                      | *              |        |                         |          |                      |                            | RU40U-M18M-AP8       | 0    | IO-Link Port 1 | 132133  |      | RU40U    |  |  |  |
|                                                      |                |        |                         |          |                      |                            | DI_1                 | 0    | IO-Link Port 2 |         |      | DI       |  |  |  |
|                                                      |                |        |                         |          |                      |                            | DI_2                 | 0    | IO-Link Port 3 |         |      | DI       |  |  |  |
|                                                      |                |        |                         |          | -                    |                            | DI_3                 | 0    | IO-Link Port 4 |         |      | DI       |  |  |  |
|                                                      |                |        |                         |          | -                    |                            | Diagnostics_1        | 0    | Diagnostics    | 514     |      | Diagno   |  |  |  |
|                                                      |                |        | AN 1010101010           |          |                      |                            | IO-Link Events_1     | 0    | IO-Link Events | 68131   |      | IO-Link  |  |  |  |
|                                                      |                |        |                         |          | -                    |                            | Module status_1      | 0    | Module status  | 1516    |      | Module   |  |  |  |
|                                                      |                |        |                         |          |                      |                            |                      |      |                |         |      |          |  |  |  |
|                                                      |                |        |                         |          |                      |                            |                      |      |                |         |      |          |  |  |  |
|                                                      |                |        |                         |          |                      |                            |                      |      |                |         |      |          |  |  |  |
|                                                      |                |        |                         |          |                      |                            |                      |      |                |         |      |          |  |  |  |
|                                                      |                |        |                         |          |                      |                            |                      |      |                |         |      |          |  |  |  |
|                                                      |                |        |                         |          |                      |                            |                      |      |                |         |      |          |  |  |  |
|                                                      |                |        |                         |          |                      |                            |                      |      |                |         |      |          |  |  |  |
|                                                      |                |        |                         |          | ~                    |                            |                      |      |                |         |      |          |  |  |  |
|                                                      |                | > 100% | •                       |          | <u> </u>             | <                          |                      | 1    | 1              |         |      |          |  |  |  |
|                                                      |                |        |                         |          |                      |                            | Repropiedades        | 🗌 In | formación      | Diagnós | tico |          |  |  |  |
| General                                              | Variables IO   | Consta | ntes de sistema         | Texto    |                      |                            |                      |      |                |         |      |          |  |  |  |
| c i                                                  | Valiables to   |        | Cult th                 | TOALO    | 1<br>.4              |                            |                      |      |                |         |      |          |  |  |  |
| General                                              | (              |        | Cycle u                 | me: a    | tomatic              |                            |                      |      |                |         |      | _        |  |  |  |
| Informacio                                           | on de catalogo |        | Activate Quick Start    | -Up: ye  | s                    |                            |                      |      |                |         |      | -        |  |  |  |
| Entradas                                             |                |        | Process input data inva | alid: di | diagnostic generated |                            |                      |      |                |         |      |          |  |  |  |
| Parámetros del módulo<br>Deactivate diagnostics: not |                |        |                         |          |                      | notifications and warnings |                      |      |                |         |      |          |  |  |  |
| Direcciones I                                        | E/S            |        | Dedetivate alagnost     | ics. In  | ranca dons and       |                            | y,                   |      |                |         |      | _        |  |  |  |
|                                                      |                |        | Input data mapp         | ing di   | rect                 |                            |                      |      |                |         |      | -        |  |  |  |
|                                                      |                | -      | Output data mapp        | ing d    | rect<br>van 16 hit   |                            |                      |      |                |         |      | - 11     |  |  |  |
|                                                      |                | 4      | Vendo                   | r ID SV  | vap 32 bit           |                            |                      |      |                |         |      | - 11     |  |  |  |
|                                                      |                |        |                         |          |                      |                            |                      |      |                |         |      |          |  |  |  |
|                                                      |                | 1      |                         | S١       | vap all              |                            |                      |      |                |         |      |          |  |  |  |

Data mapping: Optimización de la asignación de datos de proceso para el bus de campo utilizado: Los datos IO-Link pueden intercambiarse en función del bus de campo utilizado para lograr una optimización mapeo de datos en el lado del bus de campo.

- **Direct**: Los datos de proceso no son modificados/intercambiados. (0×0123 4567 89AB CDEF) (por defecto)

- **Swap 16 bit**: Los datos de proceso son modificados/intercambiados por Words (0×2301 6745 AB89 EFCD)

- **Swap 32 bit**: Los datos de proceso son modificados/intercambiados por DWords. (0× 6745 2301 EFCD AB89)

- **Swap all**: Todos los datos de proceso son modificados/intercambiados. (0×EFCD AB89 6745 2301)